パブリックディスプレイ Cシリーズ(LCD-C551/LCD-C501/LCD-C431)

# 内蔵メディアプレーヤー 簡易マニュアル

### 2-2 オーサリングソフトウェアで作成 した番組スケジュールを表示する ~共有フォルダーを使ったコンテンツ配信~

### 2017年12月

#### オーサリングソフトウェアで作成した番組スケジュールを 表示する

~共有フォルダーを使ったコンテンツ配信~

同一ネットワーク上に接続されているサーバやコンピュー ターの共有フォルダーを使って、番組スケジュールをディ スプレイが受信する方法です。

サーバやコンピューターの共有フォルダー

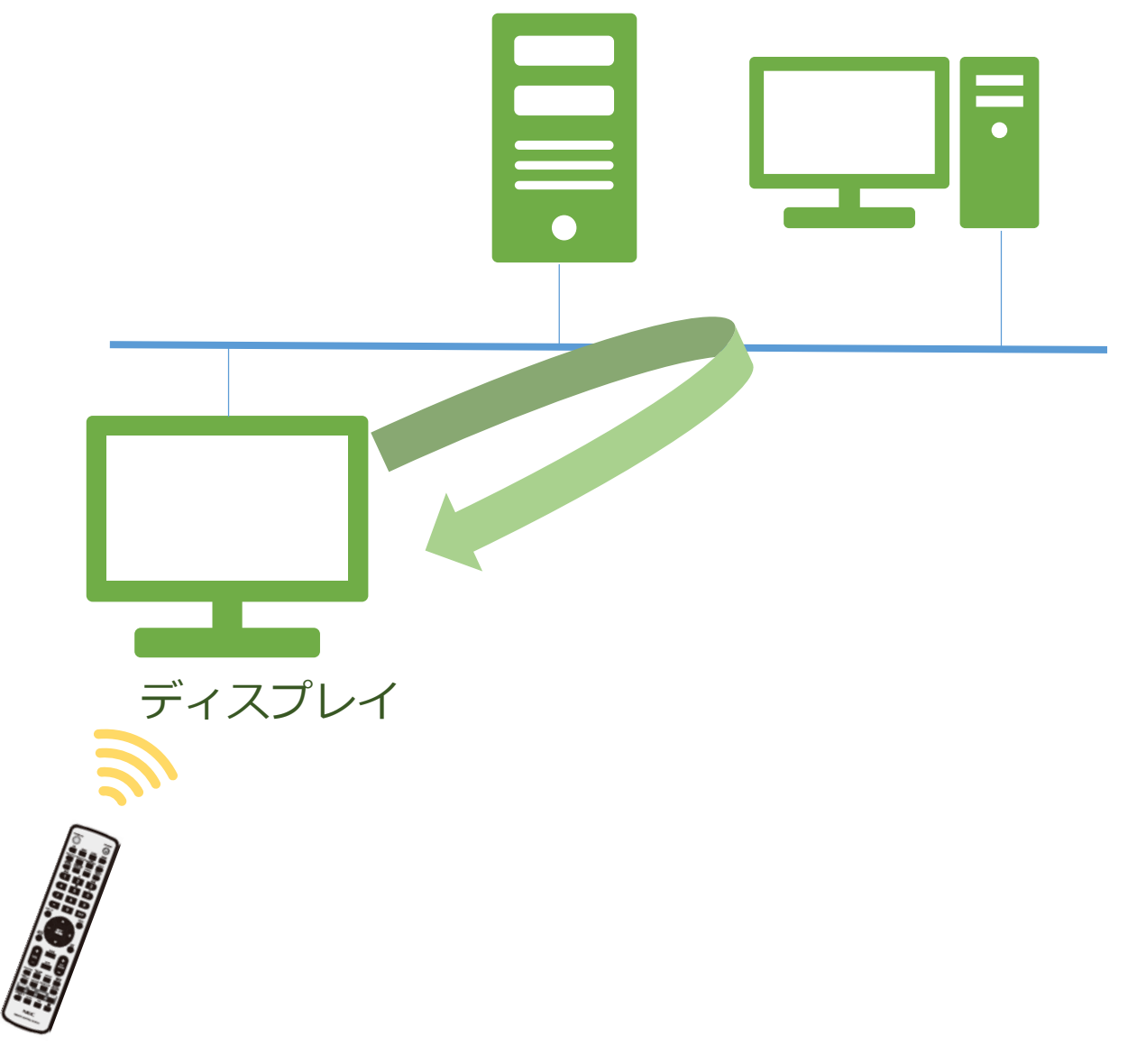

### LAN接続方法

ディスプレイの「LAN」ポートを使用して、ネットワークに 接続します。

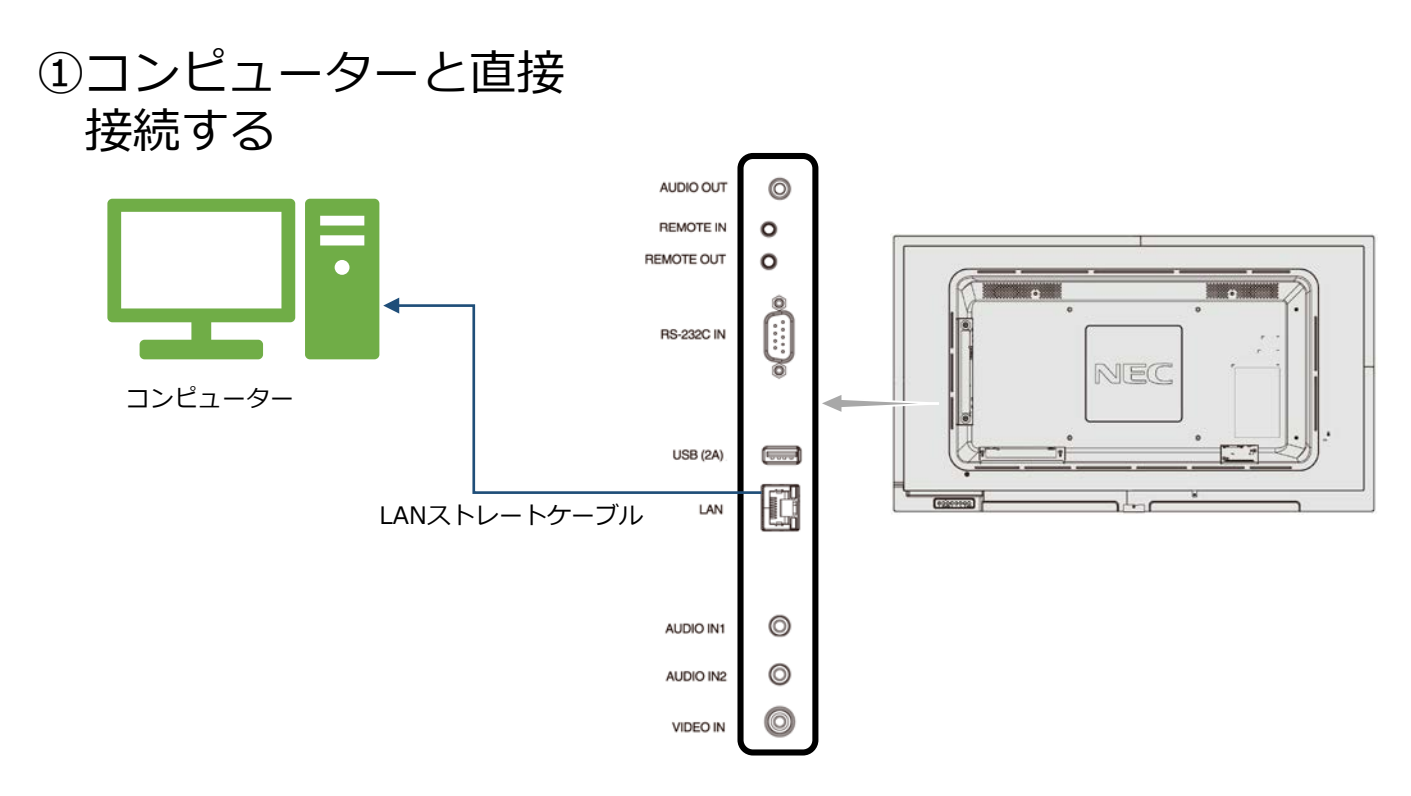

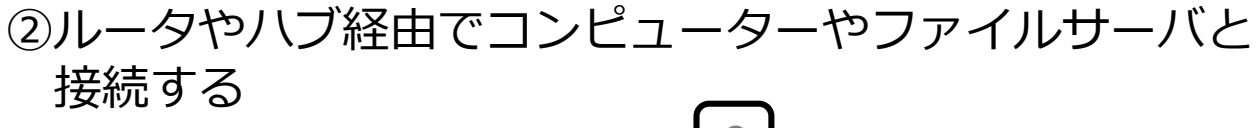

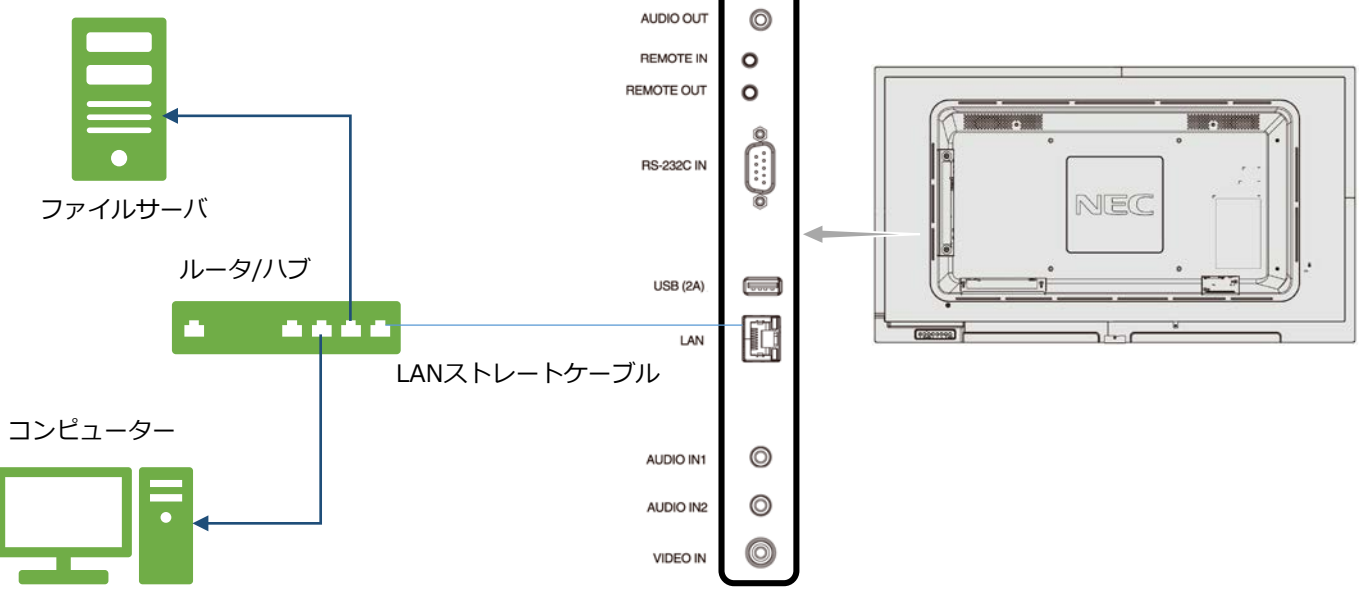

※複数台のディスプレイにまとめて配信することはできません ※共有フォルダ内のファイルは、ディスプレイ側のリモコン操作でmicroSDメモリー カードにフォルダごとコピーして使用します。 ※無線LAN接続には対応しておりません。

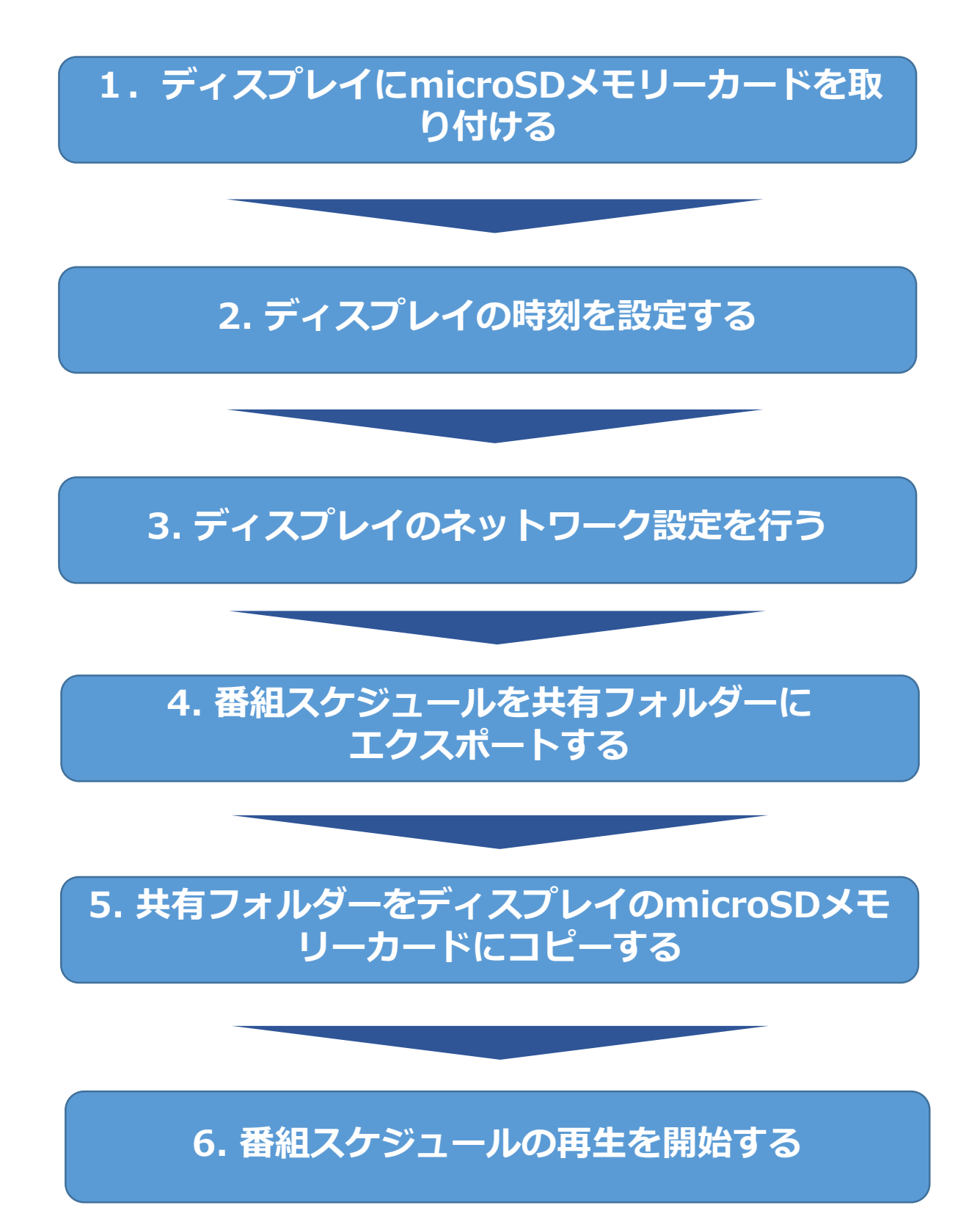

## 1. ディスプレイにmicroSDメモリー カードを取り付ける

本機のメディアプレーヤー機能では、本機に取り付けたUSBメモ リーまたはmicroSDカードの中のコンテンツを再生することができ ます。microSDカードを利用する際は、microSDカードの取り付け を行います。

![](_page_4_Picture_2.jpeg)

#### 〈microSDスロットのカバーについて〉

盗難防止のためにmicroSD カードスロットカバーを取り付ける ことをおすすめします。

差し込み穴にmicroSD カードスロットカバーの先端を差し込み、 付属のネジで固定します。(締付トルク 139 ~189N•cm)

![](_page_4_Picture_6.jpeg)

【取り付け後】

# 2. ディスプレイの時刻を設定する

- 1. リモコンの[MENU]ボタンを押します。メニュー画面が表示され ます。
- 2.「SCHEDULE」画面に移動し、[SET]ボタンを押します。
- 3.「日付/時刻設定」に移動し、[SET]ボタンを押します。
- 4. 年/月/日/時/分の設定を行います。リモコンの[+][-]ボタンを 押して、現在の時刻に合わせます。時刻を合わせたら[SET]ボタ ンを押します。[▲][▼]ボタンを押して、次の設定に移動します。
- 5. 設定が終わったら、[EXIT]ボタンを3回押してメニュー画面から 抜けます。

| 2 | く操作画面〉<br>1<br>HDM1<br>・・・・・・・・・・・・・・・・・・・・・・・・・・・・・・・・・・・・ | Eltip     2017年10月26日     13 | 2017<br>10月<br>26日<br>13:14<br>行刻<br>3:14:12 | <ol> <li>SCHEDULE画面への移行</li> <li>日付/時刻設定メニュー</li> <li>日付/時刻の設定</li> </ol> |
|---|-------------------------------------------------------------|------------------------------|----------------------------------------------|---------------------------------------------------------------------------|
|   |                                                             | <<br>リモ:                     |                                              | STANDBY<br>ボタン                                                            |

![](_page_5_Picture_7.jpeg)

# 3. ディスプレイのネットワーク設定を行う

(1)左メニューの「MPネットワーク」を選択し、 [SET]ボタンを押します。

![](_page_6_Picture_2.jpeg)

#### (2)IPアドレス、サブネットマスクなどの ネットワーク設定を行います。

※液晶ディスプレイのOSDのネットワーク設定とは別に本設定が必要です。

![](_page_6_Figure_5.jpeg)

#### (3) 共有フォルダーの設定を行います。

i.「共有フォルダー設定」を選択し、[SET]ボタンを押します。

![](_page_7_Figure_2.jpeg)

ii.「フォルダー●(●には1~4のいずれかの数字が入ります)」 を選択し、[SET]ボタンを押します。

|         |    | 共有フォル        | /ダー設定     |       |  |
|---------|----|--------------|-----------|-------|--|
|         |    |              |           |       |  |
|         |    |              |           |       |  |
|         |    |              |           |       |  |
| [       | 有効 | Ħ            | 有フォルダー    | ユーザー名 |  |
| フォルダー 1 |    |              |           |       |  |
| フォルダー2  |    |              |           |       |  |
| フォルダー3  |    |              |           |       |  |
| フォルダー4  |    |              |           |       |  |
|         |    |              |           |       |  |
|         |    |              |           |       |  |
|         |    |              |           |       |  |
|         |    |              |           |       |  |
|         |    |              |           |       |  |
|         |    |              |           |       |  |
|         |    |              |           |       |  |
|         |    |              |           |       |  |
|         |    |              |           |       |  |
|         |    |              |           |       |  |
|         | 6  | 確定           | 取消        |       |  |
|         |    |              |           |       |  |
|         |    |              |           |       |  |
|         |    |              |           |       |  |
|         |    | SET WIR EXIT | 終了 ▲ ▼ 移動 |       |  |

iii. 共有するフォルダーを指定します。

- ①「有効」にチェックを入れます。
- ② 共有するフォルダのアドレスを入力します。
   (アドレスの注意事項は12ページを参照してください)
- ③ 共有フォルダにアクセスするためのユーザー名とパス ワードを入力します。
- ④ 入力が終わったら「確定」を選択し、[SET]ボタンを押し ます。

| 2. |                                                                                                    | 共有フォルダー設定                                                                                                   |                 |  |
|----|----------------------------------------------------------------------------------------------------|----------------------------------------------------------------------------------------------------|-----------------|--|
|    |                                                                                                    |                                                                                                    |                 |  |
|    | 7 末ルダー1<br>7 末ルダー2<br>7 末ルダー3<br>7 末ルダー4<br>1<br>1<br>1<br>1<br>1<br>1<br>1<br>1<br>1<br>1<br>1<br>1<br>1 | 共有フォルダー<br>マォルター<br>マオルダー<br>コーザー名<br>NECDS<br>パスワード<br>WECDS<br>パスワード<br>WECT<br>ドロ<br>SET 端沢 EXIT 除了▲ ▼移動 | 2-∀÷8<br>2<br>3 |  |
|    | _                                                                                                    | 載定 取消                                                                                                    |                 |  |
|    |                                                                                                    |                                                                                                    |                 |  |
|    |                                                                                                    | SET 選択 EXIT 終了 ▲ ▼ 移動                                                                                       |                 |  |

#### ⑤ 選択したフォルダー名とユーザ名が表示されます。 「確認」を選択し、[SET]ボタンを押します。

| <br>   | -                                                                                                    |                     | •     |  |
|--------|----------------------------------------------------------------------------------------------------|---------------------|-------|--|
|        |                                                                                                    | 共有フォルダー設定           |       |  |
|        |                                                                                                    |                     |       |  |
|        |                                                                                                    |                     |       |  |
|        |                                                                                                    |                     |       |  |
|        |                                                                                                    |                     |       |  |
|        |                                                                                                    |                     |       |  |
|        | 有効                                                                                                    | 共有フォルダー             | ユーザー名 |  |
| フォルダー1 | <ul> <li>Image: A start of the start of the start of</li></ul> | \\192.168.0.1\VIDEO | NECDS |  |
| フォルダー2 |                                                                                                    |                     |       |  |
| フォルダー3 |                                                                                                    |                     |       |  |
| フォルダー4 |                                                                                                    |                     |       |  |
|        |                                                                                                    |                     |       |  |
|        |                                                                                                    |                     |       |  |
|        |                                                                                                    |                     |       |  |
|        |                                                                                                    |                     |       |  |
|        |                                                                                                    |                     |       |  |
|        |                                                                                                    |                     |       |  |
|        |                                                                                                    |                     |       |  |
|        |                                                                                                    |                     |       |  |
|        |                                                                                                    |                     |       |  |
|        |                                                                                                    |                     |       |  |
|        |                                                                                                    | 確定 取消               |       |  |
|        |                                                                                                    |                     |       |  |
|        |                                                                                                    |                     |       |  |
|        |                                                                                                    | SET 選択 EXIT 終了▲ ▼移動 |       |  |
|        |                                                                                                    |                     |       |  |

### (参考) 共有フォルダーの作成方法例

コンピューターの共有フォルダーを使用する際は、Windowsで フォルダーの共有設定を行う必要があります。

Windows7の場合

選択する。

1. 新規にフォルダーを作成する

デスクトップ上で右クリックし、「新規作成」–「フォルダー」を

![](_page_9_Picture_5.jpeg)

新しいフォルダーが作成されるので、必要に応じてフォルダー名を 変更する。

フォルダーの共有設定を行う
 ① フォルダー上で右クリックし、「プロパティ」をクリックする。

![](_page_9_Picture_8.jpeg)

② 「共有」タブ内の「詳細な共有:をクリックする。

![](_page_9_Picture_10.jpeg)

![](_page_10_Picture_0.jpeg)

③「このフィルダーを共有する」のチェックを入れる。

| しこのフォルダーを共有する(S)<br>設定 |      |
|------------------------|------|
| 共有名(日):                |      |
| folder                 |      |
| 這加(A)  同称(E)           |      |
| 同時に共有できるユーザー数(_)       | 20 🚖 |
| י@אינאב                |      |
|                        |      |
|                        |      |
|                        |      |
| アクセス許可(P) キャッシュ(C)     |      |
|                        |      |

- ④ 「OK」をクリックし、画面を閉じる。
- 3. 共有ユーザーの設定を行う
   ① フォルダー上で右クリックし、「共有」 「特定のユーザ」を クリックする。

| 4 | 聞く(O)<br>SkyDrive Pro(S)<br>Windows Media Player リストに追加(A)<br>Windows Media Player で再生する(P) | • |   |                                             |
|---|---------------------------------------------------------------------------------------------|---|---|---------------------------------------------|
|   | 共有(H)<br>以前のパージョンの現元(V)<br>ライブラリに遠加(I)                                                      | • | 4 | なし<br>ホームグループ (読み取り)<br>ホームグループ (読み取り)書き込み) |
|   | 送る(N)                                                                                       |   |   | 特定のユーザー                                     |
|   | 切り取り(T)<br>コピー(C)                                                                           |   |   |                                             |
|   | ショートカットの作成(S)<br>削除(D)<br>名前の変更(M)                                                          |   |   |                                             |
|   | プロパティ(R)                                                                                    |   |   |                                             |

 2 名前を入力もしくは矢印をクリックして、共有する際の 「ユーザ」を選択し、「追加」をクリックする。

※パスワードの設定のあるユーザを選択してください。

![](_page_10_Picture_8.jpeg)

③「共有」をクリックし、画面を閉じる。

#### コンピューターからの設定

共有するフォルダーの指定は、同一ネットワークで接続されたコ ンピューターからも設定できます。

- i. コンピューターでインタネットブラウザを立ちあげ、URLに ディスプレイのネットワーク設定で設定したIPアドレスを入 力します。
- ii. MEDIA PLAYERの画面が立ち上がりますので、左側メ ニューの「MEDIA PLAYER SETTINGS」をクリックします。

| $\leftarrow$ $\rightarrow$ $\circlearrowright$ 192.168.0.110 | □ ☆ = | M 🗘 … |
|--------------------------------------------------------------|-------|-------|
|--------------------------------------------------------------|-------|-------|

#### NEC

| HOME                  | MEDIA PLAYER HOME |                   |  |  |  |  |
|-----------------------|-------------------|-------------------|--|--|--|--|
| MEDIA PLAYER SETTINGS | ETHEDNET          |                   |  |  |  |  |
| SD-CARD VIEWER        | ernekner          |                   |  |  |  |  |
| ob onto Heren         | MAC ADDRESS       | 8C:DF:9D:7F:87:67 |  |  |  |  |
|                       | IPv4 ADDRESS      | 192.168.0.110     |  |  |  |  |
|                       | SUBNET MASK       | 255.255.255.0     |  |  |  |  |
|                       | DEFAULT GATEWAY   | 0.0.0.0           |  |  |  |  |
|                       | DNS PRIMARY       | 0.0.0.0           |  |  |  |  |
|                       | DNS SECONDARY     | 0.0.0.0           |  |  |  |  |

- iii.「SHARED FOLDER SETTINGS」の項目で共有フォルダー を指定します。
  - ①「ENABLE」にチェックを入れます。
  - ② 共有するフォルダーのアドレスを入力します。
  - 3 共有フォルダーにアクセスするためのユーザ名とパス ワードを入力します。
  - ④ 入力が終わったら、「APPLY」をクリックします。

NEC

![](_page_11_Figure_13.jpeg)

Copyright © NEC Display Solutions, Ltd. 2016. All rights reserved.

## 共有フォルダーのアドレスについて

共有フォルダーの設定は以下の様に設定を行ってください。

例) PC名: Serverの C: ¥Shared¥sample¥Video フォルダーに アクセスする場合

![](_page_12_Figure_3.jpeg)

- コンピューターでフォルダーを共有する。
   注:共有したいフォルダーに対して共有設定してください。
   本例ではC:¥Shared¥sample¥Video フォルダーを共有します。
- ディスプレイのメニュー、もしくはコンピューターのブラウ ザから共有フォルダーを設定する。
   本例の場合は以下のように設定してください。

¥¥192.168.0.100¥Video

- 注1:¥¥の後にはPC名ではなく、IPアドレスを設定して ください。
- 注2: IPアドレスの後に指定できるフォルダーは1階層のみ です。 ¥¥192.168.0.100¥Sample¥Video のように2階層の 指定はできません。
- 注3:¥マークはディスプレイではバックスラッシュ()で 表示されます。

# 4. 番組スケジュールを共有フォルダーに エクスポートする

(1)オーサリングソフトで作成した番組スケジュールを、 リモートマネージャを使ってコンピューター内にエ クスポートします。

| ◎ リモートマネージャー<br>ファイル ホーム LAN               | ÷ 0                                                            |
|--------------------------------------------|----------------------------------------------------------------|
|                                            |                                                                |
| 2/792-16897/9774/6 M PC, XEU-70-F, USBXEU- |                                                                |
| スクジュール-Signage01                           | FN(427DI(74                                                    |
|                                            | 名前: REMOVABLE (D)                                              |
| P 📓 REMOVABLE (D)                          | 1979Fb/X : 127.0.0.1                                           |
| 2 2 2 2/32-1-4-Signayeti                   | 亚さ印量: 167.28 MB                                                |
|                                            | スケジュール予約                                                       |
|                                            | スケジュール46: スケジュール-Signage01                                     |
|                                            | 2ケジュール研算: 322 MB                                               |
|                                            | デバイス容量の詳細<br>安さ容量(1000%) - の用容量(00<br>● 空空容量(1000%) ● 空用容量(00) |
|                                            | 3                                                              |
| ■ 324 / 402                                |                                                                |

- 表示したい番組スケジュールを選択し、ドラッグ します
- ② コンピューターの上にドロップします
- ③「ファイルをエクスポート」をクリックします

「オーサリングソフトウェアとその取扱説明書は、当社のホームページからダ ウンロードしてください。」 (2) C:¥Users¥ユーザー名の直下に「Exported Schedule」というフォルダーが作成されますので そのフォルダーを共有フォルダーにコピー保存し ます。

# 5. 共有フォルダーをディスプレイの microSDメモリーカードにコピーする

(1)ディスプレイの電源をいれて、リモコンの [MEDIA PLAYER]ボタンを押します。

![](_page_15_Picture_2.jpeg)

#### ボタンを押します。

|                  | メディアプレーヤー                          |
|------------------|------------------------------------|
|                  |                                    |
| <b>☆</b><br>M⊄   | י <b>די</b><br>גרא – גרא           |
| <b>МР</b> ネットワーク | USB                                |
| -93Ľ-            |                                    |
|                  |                                    |
|                  |                                    |
|                  |                                    |
|                  | ENT 避視 SET 避視/商生 EXT 终了 + - 🛦 🔻 移動 |

#### (3)「共有フォルダー」を選択し、[SET]ボタンを 押します。

![](_page_16_Picture_1.jpeg)

### (4) コピーしても良いか確認画面が表示されますので 「確定」を選択し、[SET]ボタンを押します。

※コピーを実行した場合、microSDメモリーカード内のデータは 全て消去されますのでご注意ください。

![](_page_16_Picture_4.jpeg)

- (5) コピーを開始し、進捗度合がパーセンテージで 表示されます。コピー完了画面が表示された後 [SET]ボタンを押すと元の画面に戻ります。
- コピーするデータの容量によっては、コピーに時間が かかる場合があります。
- コピーするデータの容量がmicroSDメモリーカードの 容量よりも大きい場合は、"容量が足りません"のエ ラーメッセージが表示されます。
   コピー元のデータを削減するか、より大容量の microSDメモリーカードを使用してください。
- microSDメモリーカードは32GBのmicroSDHCまで 対応しています。FAT32形式またはFAT16形式で フォーマットされたものを使用してください。

# 6. 番組スケジュールの再生を開始する

(1)「SDカード」もしくは「USB」を選択し、 [SET]ボタンを押します。 「Exported Schedule」フォルダーの中にある 番組スケジュール名のファルダを開きます。

![](_page_18_Picture_2.jpeg)

# (2)拡張子が「.sch」のファイルを選択し、[SET]ボタンを押します。

![](_page_18_Picture_4.jpeg)

番組スケジュールでの番組再生が開始します。

番組再生を中止するには、「EXIT」ボタンを押しま す。「EXIT」ボタンを押すと、設定画面に切り替わ ります。

![](_page_19_Picture_2.jpeg)

番組がスケジュール内にない期間は黒画面になります。 また、時間が経過しスケジュールに番組がある場合は 番組が再生開始されます。

例)水曜日以外、9:00~20:00の期間は番組が存在し、 20:00~9:00の期間は番組が存在しない場合

![](_page_20_Figure_2.jpeg)

※ オーサリングツール スケジュール作成例

| 💼 スケジュール-ppf_sample      |                |            |        | ×                     |
|--------------------------|----------------|------------|--------|-----------------------|
| スケジュール カレンダー             |                |            |        |                       |
| です。<br>スペシャルテー設定 創除 プロパラ | - 2017<br>- 3月 | * •<br>* • |        |                       |
| 予定表リスト                   | B              | チャンネル1     | チャンネル2 | プロパティ                 |
| 予定表 A                    | デフォルト          |            |        | 予定表のプロパティ<br>プログラムリスト |
| 予定表 B                    | 日曜日            | A          |        | channel01             |
| 予定表 C                    | 月曜日            | A          |        |                       |
| 予定表 D                    | 火曜日            | A          |        | 使用される領域 9.97 MB       |
| 予定表 E                    | 水曜日            |            |        | プログラムのプロパティ           |
| 予定表 F                    |                |            |        |                       |
|                          | 木曜日            | A          |        |                       |
|                          | 金曜日            | A          |        | カレンダー<br>年:2017       |
|                          | 土曜日            | A          |        | 月:3月                  |
| 選択された予定表 0 選択されたご        | ログラム 0 使用される領域 | 0.0 MB     |        | 戻る 保存                 |

![](_page_21_Figure_0.jpeg)

「電源連動」のチェックボックスにはチェックを入 れてください。オーサリングソフトウェアでスケ ジュール設定されていない期間はパワーセーブにな ります。番組が再開されると、ディスプレイが自動 で電源オンし、スケジュールに沿って番組を再生し ます。また、番組が再開される時刻に電源がオンさ れ、番組の再生が再開されます。

|     | メディアプレーヤー設定                         |  |
|-----|-------------------------------------|--|
|     | スライドショー                             |  |
|     | マクリーンサイズ 実サイズ マ                     |  |
|     | 再生モード 自動 💎                          |  |
|     | 間隔 5 5 300                          |  |
|     | ■ 繰り返し                              |  |
|     | 音楽ファイル                              |  |
|     | BGM                                 |  |
|     | 再生終了画面 黑面面                          |  |
|     | メディアパッケージ                           |  |
|     | マクリーンサイズ 実サイズ 💎                     |  |
|     | 電源運動                                |  |
|     | 再生終了画面 黑画面 🔻                        |  |
|     | 自動再生                                |  |
|     | 自動再生 スライドショー                        |  |
|     | フォルダー USB:/TrainingSample/Slideshow |  |
|     | プリセットコンテンツ                          |  |
|     | 有効                                  |  |
|     | フォルダー                               |  |
|     | 職定 取消                               |  |
|     | ネットワークおよびその他設定                      |  |
| ENT | 選択 SET 選択/再生 EXIT 終了 + - ▲ ▼ 移動     |  |

注:電源連動の機能はオフタイマーが設定されてい る場合は動作しません。 電源連動の機能を使用する場合は、オフタイ マーの設定をオフにしてください。